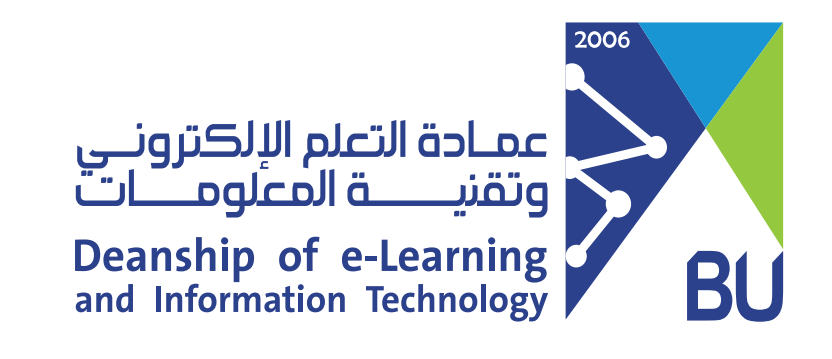

## الوصول لإعلانات المقرر الدراسي

للوصول والاطلاع على إعلانات المقرر الدراسي، يرجى اتباع الخطوات التالية:

تظهر إعلانات المقرر في منطقة رسائل الإعلام الخاصة بي في الصفحة (1)الرئيسية للمستخدم على نظام رافد.

| سسة أدلة رافد                               |                                                                   |
|---------------------------------------------|-------------------------------------------------------------------|
| المقررات الدراسية                           | رسائل الإعلام الخاصة بي                                           |
| المقررات الدراسية التي تقوم فيها بدور: طالب | لم يتم نشر أية إعلانات المؤسسة في آخر 7 أيام.                     |
| A Demo Course                               | مهارات كتابة البحث والمقال                                        |
| BA Course                                   | deadline extending <                                              |
| Ilham Master Course                         | المزيد من رسائل الإعلام                                           |
| MS_Excel_2013                               | تنزيل تطبيق Student الخاص بـ Blackboard اليوم                     |
| Rawan Demo Arabic Course                    | قم بالوصول إلى التقديرات، ومحتوى المقرر الدراسي، والمزيد من تطبيق |
| Surveying Civil Engineering Department      | Blackboard على جهازك المحمول. متاح على iOS و Android.             |
| Wejdan Master Course                        | Google Play Google Play                                           |

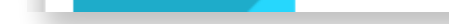

## 🕗 ويمكنك أيضًا استعراض رسائل الإعلانات الخاصة بكل مقرر وذلك عن طريق الدخول إلى المقرر الذي ترغب باستعراض الإعلانات فيه.

|                                                                   | <b>مؤسسة</b> أدلة رافد                      |
|-------------------------------------------------------------------|---------------------------------------------|
| رسائل الإعلام الخاصة بي                                           | المقررات الدراسية                           |
| لم يتم نشر أية إعلانات المؤسسة في آخر 7 أيام.                     | المقررات الدراسية التي تقوم فيها بدور: طالب |
| مهارات كتابة البحث والمقال                                        | A Demo Course                               |
| deadline extending <sup>&lt;</sup>                                | BA Course                                   |
| المزيد من رسائل الإعلام                                           | Ilham Master Course                         |
| تنزيل تطبيق Student الخاص بـ Blackboard اليوم                     | MS_Excel_2013                               |
| قم بالوصول إلى التقديرات، ومحتوى المقرر الدراسي، والمزيد من تطبيق | Rawan Demo Arabic Course                    |
| Blackboard على جهازك المحمول. متاح على iOS و iOS و Blackboard     | Surveying Civil Engineering Department      |
| Get IT ON<br>Google Play Google Play                              | Wejdan Master Course                        |

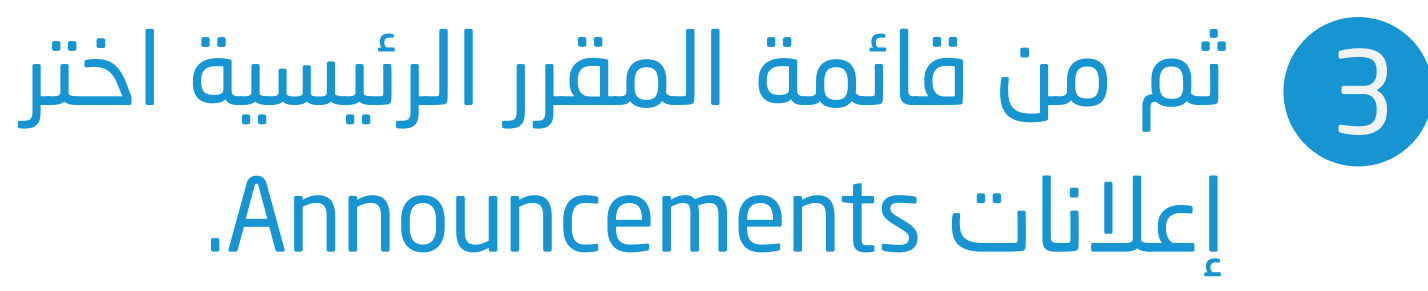

الصفحة الرئيسية

المحتوى

واجبات Homeworks

اختبارات Quizzes

## 4 بعد الدخول على صفحة الإعلانات ستظهر لك جميع الإعلانات الخاصة بالمقرر الدراسى.

| 0                                |                                              |
|----------------------------------|----------------------------------------------|
| مهارات کتابة البحث ال<br>والمقال | الإعلانات                                    |
| الصفحة الرئيسية                  | deadline extending                           |
| المحتوى                          | تم النشر: السبت ١٠ ذو القعدة, ١٤٤٥ AST ص AST |
| واجبات Homeworks                 | gg                                           |
| اختبارات Quizzes                 | رابط المقرر الدراسي/واجبات Homeworks         |
| المناقشات                        |                                              |
| فصول افتراضية Virtual<br>Classes |                                              |
| إعلانات Announcements            |                                              |

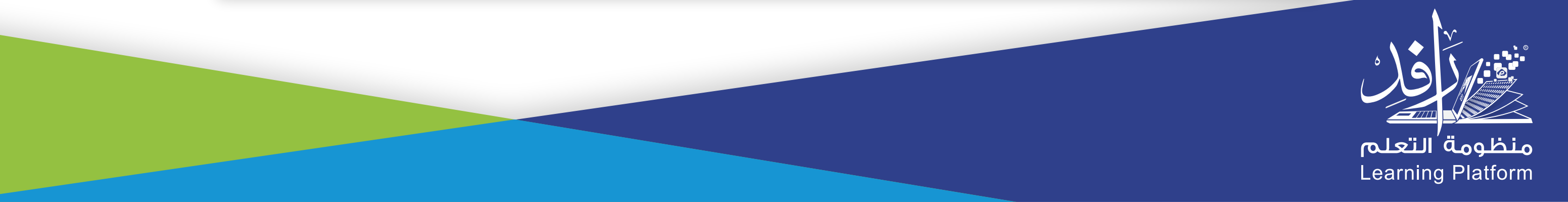